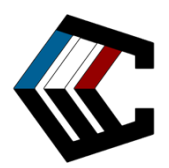

# Formulaire de Soumission

(À insérer dans votre envoi)

# Programme de remplacement - Nouveautés 2023

# 1. Services & Cartes

|                                                                                                    | Quantité souhaitée | Numéros de certification des cartes | Valeur déclarée (en €) |
|----------------------------------------------------------------------------------------------------|--------------------|-------------------------------------|------------------------|
| Nouvelle étiquette<br>Monochrome<br>+ Changement de<br>boîtier<br>10€ / carte                             |                    |                                     |                        |
| Nouvelle étiquette<br>blanche<br>+ Changement de<br>boîtier<br>9€/carte                                   |                    |                                     |                        |
| Nouveau Gold Label<br>+ Changement de<br>boîtier<br>7€ / carte                                            |                    |                                     |                        |
| Nouveau Black Label<br>+ Changement de<br>boîtier<br>5€/carte                                             |                    |                                     |                        |
| Photographies<br>Recto-Verso<br>3€ / carte<br>Vous devez avoir choisi un<br>autre service d'encapsulation |                    |                                     |                        |
| Re-Grading complet<br>avec GradeReport<br>Online<br>15€ / carte<br>Ancien GradeReport requis              |                    |                                     |                        |

#### 2. Assurances optionnelles

| Assurance certification (sur l'ensemble des cartes) :<br>Tarif = 2% de la valeur déclarée | Assurance transport (retour) :<br>Tarif = 2% de la valeur déclarée totale |
|-------------------------------------------------------------------------------------------|---------------------------------------------------------------------------|
| Oui                                                                                       | Oui                                                                       |
| Non                                                                                       | Non                                                                       |
|                                                                                           |                                                                           |

La politique d'assurance en vigueur est identique à celle des commandes CCC Grading. Disponible sur : cccgrading.com/fr/conditions-generales-vente

# 3. Informations d'expédition

| Souhaitez-vous regrouper cet envoi avec une commande passée sur le site de CCC Grading (en statut payé) ?                                 |                                                                                                    |  |  |
|----------------------------------------------------------------------------------------------------|----------------------------------------------------------------------------------------------------|--|--|
| Oui Les cartes seront livrées dans le même colis et selon le même mode de traitement que votre commande. Numéro de la commande associée : | □ Non<br>Tarif de livraison = 6,9€<br>Adresse email :<br>Adresse de livraison :                                                                                             |  |  |
|                                                                                                    | Mode de traitement :<br>Économique (25 jours ouvrés)<br>Sans supplément tarifaire<br>Express (10 jours ouvrés)<br>+5€/carte<br>Super-Express (3 jours ouvrés)<br>+20€/carte |  |  |

Cette commande s'appuie sur les conditions générales de vente du site cccgrading.com :

J'ai lu et j'accepte les Conditions générales de Vente sur la page cccgrading.com/fr/conditions-generales-vente

### 4. Instructions

- 1. Envoyez ce formulaire à <u>soumission@cccgrading.com</u>
- 2. Une page de paiement sécurisée (avec récapitulatif) vous sera envoyée. Vérifiez les informations.
- 3. Une fois le paiement reçu, une confirmation vous sera envoyée
- 4. Envoyez votre colis en suivant le guide d'envoi. N'oubliez pas d'imprimer ce formulaire et de le joindre à votre envoi.